Firepower Système d'exploitation extensible (FXOS) 2.2 : Authentification et autorisation du châssis pour la gestion à distance avec ACS à l'aide de TACACS+.

## Contenu

Introduction Conditions préalables Conditions requises Components Used Configuration Diagramme du réseau Configurations Configuration du châssis FXOS Configuration du serveur ACS Vérification Vérification Vérification du châssis FXOS Vérification ACS Dépannage Informations connexes

# Introduction

Ce document décrit comment configurer l'authentification et l'autorisation TACACS+ pour le châssis Firepower eXtensible Operating System (FXOS) via Access Control Server (ACS).

Le châssis FXOS comprend les rôles d'utilisateur suivants :

- Administrateur : accès complet en lecture-écriture à l'ensemble du système. Ce rôle est attribué par défaut au compte d'administration par défaut et il ne peut pas être modifié.
- Lecture seule : accès en lecture seule à la configuration du système sans privilèges permettant de modifier l'état du système.
- Opérations : accès en lecture-écriture à la configuration NTP, à la configuration Smart Call Home pour Smart Licensing et aux journaux système, y compris les serveurs syslog et les pannes. Accès en lecture au reste du système.
- AAA : accès en lecture-écriture aux utilisateurs, aux rôles et à la configuration AAA. Accès en lecture au reste du système.

Par l'intermédiaire de l'interface de ligne de commande, ceci peut être vu comme suit :

fpr4120-TAC-A /security\* # show role

Rôle :

Nom du rôle Priv.

aaa aaa

admin admin

opérations opérationnelles

lecture seule

Contribué par Tony Remirez, Jose Soto, Ingénieurs TAC Cisco.

# Conditions préalables

## **Conditions requises**

Cisco vous recommande de prendre connaissance des rubriques suivantes :

- Connaissance de Firepower eXtensible Operating System (FXOS)
- Connaissance de la configuration ACS

## **Components Used**

Les informations contenues dans ce document sont basées sur les versions de matériel et de logiciel suivantes :

- Appliance de sécurité Cisco Firepower 4120 version 2.2
- Serveur de contrôle d'accès Cisco virtuel version 5.8.0.32

The information in this document was created from the devices in a specific lab environment. All of the devices used in this document started with a cleared (default) configuration. If your network is live, make sure that you understand the potential impact of any command.

# Configuration

L'objectif de la configuration est de :

- Authentifiez les utilisateurs qui se connectent à l'interface utilisateur graphique Web et à SSH de FXOS à l'aide d'ACS.
- Autoriser les utilisateurs à se connecter à l'interface utilisateur graphique Web et à SSH de FXOS en fonction de leur rôle d'utilisateur respectif au moyen d'ACS.
- Vérifiez le bon fonctionnement de l'authentification et de l'autorisation sur le FXOS au moyen d'ACS.

### Diagramme du réseau

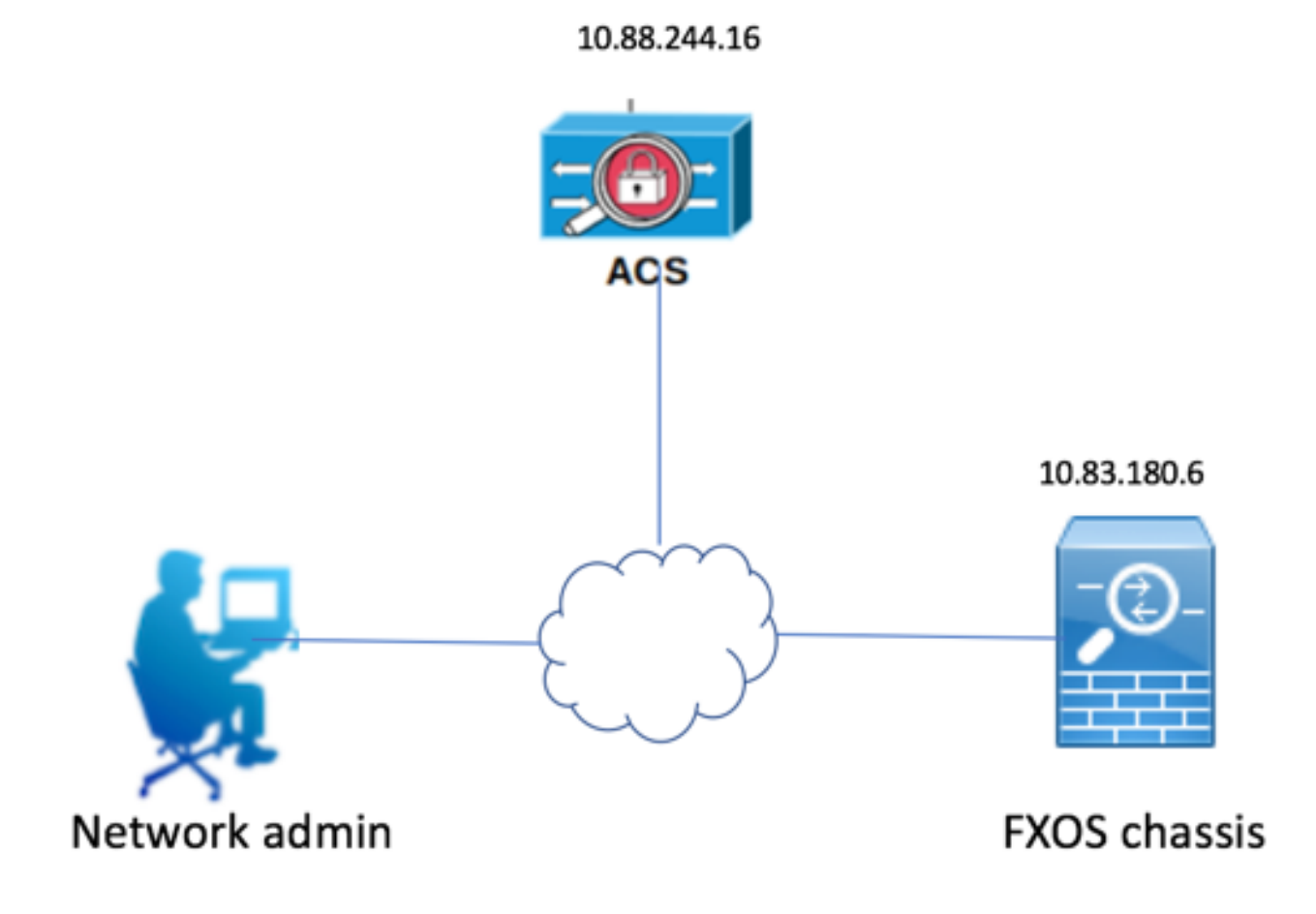

### Configurations

Configuration du châssis FXOS

Création d'un fournisseur TACACS à l'aide du Gestionnaire de châssis

Étape 1. Accédez à Paramètres de la plate-forme > AAA.

Étape 2. Cliquez sur l'onglet TACACS.

| Overview      | Interfaces      | Logical | Devices    | Secur    | ity Engine | Platform Settings |      |  |      |  |       |
|---------------|-----------------|---------|------------|----------|------------|-------------------|------|--|------|--|-------|
| NTP           |                 |         | LDAP       | RADIUS   | TACACS     |                   |      |  |      |  |       |
| SSH           |                 |         |            |          |            |                   |      |  |      |  |       |
| SNMP          | SNMP            |         | Properties |          |            |                   |      |  |      |  |       |
| HTTPS         |                 |         | Timeout:   | * 5      | Secs       |                   |      |  |      |  |       |
| AAA<br>Syslog |                 |         |            |          |            |                   |      |  |      |  |       |
|               |                 |         | TACACS F   | roviders |            |                   |      |  |      |  |       |
| DNS           |                 |         |            |          |            |                   |      |  |      |  | O Add |
| FIPS and      | Common Criteria |         | Hostna     | me       |            | 00                | rder |  | Port |  |       |
| Access L      | ist             |         | mostinu    |          |            | 0.0               |      |  |      |  |       |

Étape 3. Pour chaque fournisseur TACACS+ à ajouter (jusqu'à 16 fournisseurs).

3.1. Dans la zone Fournisseurs TACACS, cliquez sur Ajouter.

3.2. Dans la boîte de dialogue Ajouter un fournisseur TACACS, saisissez les valeurs requises.

3.3. Cliquez sur **OK** pour fermer la boîte de dialogue Ajouter un fournisseur TACACS.

| Add TACACS Provider                       |                                  | ?×     |
|-------------------------------------------|----------------------------------|--------|
| Hostname/FQDN(or IP Address):*<br>Order:* | 10.88.244.16<br>lowest-available |        |
| Key:                                      | •••••                            | Set:No |
| Confirm Key:                              | •••••                            | ]      |
| Port:*                                    | 49                               |        |
| Timeout:*                                 | 5 Secs                           |        |
|                                           | ОК                               | Cancel |

#### Étape 4. Click Save.

| Overview Interfaces Logi                            | cal Devices Security Engine Pl                                  | atform Settings |                   |            |
|-----------------------------------------------------|-----------------------------------------------------------------|-----------------|-------------------|------------|
| NTP<br>SSH<br>SNMP<br>HTTPS<br>AAA<br>Syslog<br>DNS | LDAP RADIUS TACACS Properties Timeout:* 5 Secs TACACS Providers |                 |                   | Add        |
| FIPS and Common Criteria<br>Access List             | Hostname<br>10.88.244.16                                        | Order<br>1      | <b>Port</b><br>49 | <i>₽</i> 5 |
|                                                     |                                                                 |                 |                   |            |
|                                                     | Save Cancel                                                     |                 |                   |            |

Étape 5. Accédez à System > User Management > Settings.

Étape 6. Sous Authentification par défaut, sélectionnez TACACS.

| Overview Interfaces Log                         | ical Devices Security Engine Platform Settings   |               | f         | system Too | is Help fxosadmin |
|-------------------------------------------------|--------------------------------------------------|---------------|-----------|------------|-------------------|
|                                                 |                                                  | Configuration | Licensing | Updates    | User Management   |
| Local Users Settings                            |                                                  |               |           |            |                   |
| Default Authentication                          | TACADS v Local is failback authentication method |               |           |            |                   |
| Console Authentication                          | Local 🗸                                          |               |           |            |                   |
| Remote User Settings<br>Remote User Role Policy | 🛛 Assign Default Role 📀 No-Login                 |               |           |            |                   |

Création d'un fournisseur TACACS+ à l'aide de l'interface de ligne de commande

Étape 1. Afin d'activer l'authentification TACACS, exécutez les commandes suivantes.

fpr4120-TAC-A# scope security

fpr4120-TAC-A /security # scope default-auth

fpr4120-TAC-A /security/default-auth # set realm tacacs

Étape 2. Utilisez la commande show detail pour afficher les résultats.

fpr4120-TAC-A /security/default-auth # show detail

Authentification par défaut :

Domaine d'administration : Tacas

Domaine opérationnel : Tacas

Période d'actualisation de la session Web (en secondes) : 600

Délai d'attente de session (en secondes) pour les sessions web, ssh, telnet : 600

Délai d'attente de session absolue (en secondes) pour les sessions Web, ssh et telnet : 3600

Délai d'expiration de la session de la console série (en secondes) : 600

Délai d'attente de session absolue de la console série (en secondes) : 3600

Groupe de serveurs Admin Authentication :

Groupe de serveurs d'authentification opérationnelle :

Utilisation du deuxième facteur : Non

Étape 3. Afin de configurer les paramètres du serveur TACACS, exécutez les commandes suivantes.

fpr4120-TAC-A# scope security

fpr4120-TAC-A /security # scope tacacs

fpr4120-TAC-A /security/tacacs # entrez server 10.88.244.50

fpr4120-TAC-A /security/tacacs/server # set descr « ACS Server »

fpr4120-TAC-A /security/tacacs/server\* # set key

Saisissez la clé : \*\*\*\*\*\*

Confirmez la clé : \*\*\*\*\*\*

Étape 4. Utilisez la commande **show detail** pour afficher les résultats.

fpr4120-TAC-A /security/tacacs/server\* # show detail

Serveur TACACS+ :

Nom d'hôte, nom de domaine complet ou adresse IP : 10.88.244.50

Description :

Commande : 1

Port:49

Clé : \*\*\*\*

timeout : 5

Configuration du serveur ACS

Ajout du FXOS en tant que ressource réseau

Étape 1. Accédez à Network Resources > Network Devices and AAA Clients.

Étape 2. Click Create.

| cisco Cisco Secure A                           | CS              |                       |                      |                  |               |                  |  |  |
|------------------------------------------------|-----------------|-----------------------|----------------------|------------------|---------------|------------------|--|--|
| My Workspace                                   | Mahurada I      | Decourses a Natural D | autors and AAA Cline |                  |               |                  |  |  |
| Network Resources                              | Network         | resources > Network D | evices and AAA Clien | 115              |               |                  |  |  |
| <ul> <li>Network Device Groups</li> </ul>      | Network Devices |                       |                      |                  |               |                  |  |  |
| Location                                       | Filter:         |                       | Match if:            | Go               | ~             |                  |  |  |
| Device Type<br>Network Devices and AAA Clients |                 | Name 🔺                | IP Address           | Description      | NDG:Location  | NDG:Device Type  |  |  |
| Default Network Device                         |                 | APIC1P1               | 10.88.247.4/32       |                  | All Locations | All Device Types |  |  |
| External Proxy Servers                         |                 | APIC1P22              | 10.48.22.69/32       |                  | All Locations | All Device Types |  |  |
| OCSP Services                                  |                 | ASA                   | 10.88.244.12/32      |                  | All Locations | All Device Types |  |  |
| Believ Elemente                                |                 | ASA 10.88.244.60      | 10.88.244.60/32      | ASA_10.88.244.60 | All Locations | All Device Types |  |  |
| Access Policies                                |                 | Firesight             | 10.88.244.11/32      |                  | All Locations | All Device Types |  |  |
| Access Policies                                |                 | FMC 6.1               | 10.88.244.51/32      |                  | All Locations | All Device Types |  |  |
| Monitoring and Reports                         |                 | FXOS                  | 10.83.180.6/32       |                  | All Locations | All Device Types |  |  |
|                                                | Crea            | te Duplicate E        | dit) Delete (        | File Operations  | Export        |                  |  |  |
|                                                | Crea            | te Duplicate E        | Edit Delete (        | File Operations  | Export        |                  |  |  |

Étape 3. Saisissez les valeurs requises (Nom, Adresse IP, Type de périphérique et Activer TACACS+ et ajoutez la CLÉ).

| Network Resources > Network Devices and AAA Clients > Edit: "FXOS" |                                                                           |                          |        |                                                   |  |  |  |  |  |
|--------------------------------------------------------------------|---------------------------------------------------------------------------|--------------------------|--------|---------------------------------------------------|--|--|--|--|--|
|                                                                    | Name: FXOS     Description:                                               |                          |        |                                                   |  |  |  |  |  |
| Network Device Groups                                              |                                                                           |                          |        |                                                   |  |  |  |  |  |
|                                                                    | Location                                                                  | All Locations            | Select |                                                   |  |  |  |  |  |
|                                                                    | Device Type                                                               | All Device Types:FXOS    | Select |                                                   |  |  |  |  |  |
|                                                                    | IP Address<br>Single IP Address<br>IP: 10.83.180.6<br>C = Required fields | IP Subnets O IP Range(s) |        | Authentication Options<br>► TACACS+ ✓<br>► RADIUS |  |  |  |  |  |

Étape 4. Cliquez sur Submit.

### À propos de cette traduction

Cisco a traduit ce document en traduction automatisée vérifiée par une personne dans le cadre d'un service mondial permettant à nos utilisateurs d'obtenir le contenu d'assistance dans leur propre langue.

Il convient cependant de noter que même la meilleure traduction automatisée ne sera pas aussi précise que celle fournie par un traducteur professionnel.